# **Computer ondersteuning**

# **Referentiebeheer/ Credential Manager**

# Wat is Referentiebeheer

Referentiebeheer is een kluis waarin uw referenties in worden opgeslagen. Denk hierbij aan gebruikersnamen en wachtwoorden die bijvoorbeeld worden gebruikt voor de shares.

#### **Referentiebeheer openen**

Klik op Start-> Configuratiescherm

Klik bovenaan op "**Weergeven op:**" op grote of kleine pictogrammen Klik op "**Referentiebeheer**"

# **Referentie aanmaken**

Klik op "Windows-referentie toevoegen". Bij "Internet- of netwerkadres" geef hier de hostnaam of IP op. Vul bij "Gebruikersnaam" de gebruikersnaam in. Vul bij "Wachtwoord" het bijhorende wachtwoord in. Klik vervolgens op de knop "OK".

# Referentie aanpassen/verwijderen

Klik op het pijltje bij de referentie die u wilt aanpassen of verwijderen. Afhankelijk van wat u wilt, klikt u op "**Bewerken**" of op "**Verwijderen uit kluis**". Als u op bewerken heeft geklikt, kunt u de inloggegevens aanpassen. Vervolgens klikt u op "**Opslaan**"

Unieke FAQ ID: #1435 Auteur: Helpdesk Laatst bijgewerkt:2016-02-29 13:41